## INSTRUCCIONES PARA IMPORTAR REFERENCIAS DE ACM Digital Library A REFWORKS

## **En ACM Digital Library**

- 1. Realizar la búsqueda y visualizar los resultados.
- 2. En la referencia deseada, clic en **Full citation**.
- 3. En Display Formats, clic en Bib Tex.
- 4. Copiar y pegar los resultados en un documento y **Guardar como** (se pueden pegar en este archivo tantas referencias como deseemos) un archivo de texto (.txt).

## En RefWorks

- 1. Abrir RefWorks e ir a **Referencias-Importar**.
- 2. En Filtro de importación/Fuente de datos seleccionar "Bib Tex".
- 3. En Base de datos seleccionar la opción "ACM Digital Library (BibteX format).
- 4. En **Importar referencias a** indicar la carpeta en la que se guardarán los registros.
- 5. En **Importar datos del siguiente archivo de texto** indicar el archivo previamente guardado.
- 6. Clic en Importar.
- 7. La referencia se descargará en RefWorks.